## PROCESO PARA RESTABLECER LA CONTRASEÑA DE OFFICE 365

Para empezar a usar su cuenta Office 365 debe definir la contraseña de acceso, le recomendamos que **nunca coincida con su contraseña** de correo electrónico de UGR.

Acceda a <u>https://office.com</u>, indique "*Iniciar sesión*" y siga los pasos para recuperar contraseña que se indican a continuación.

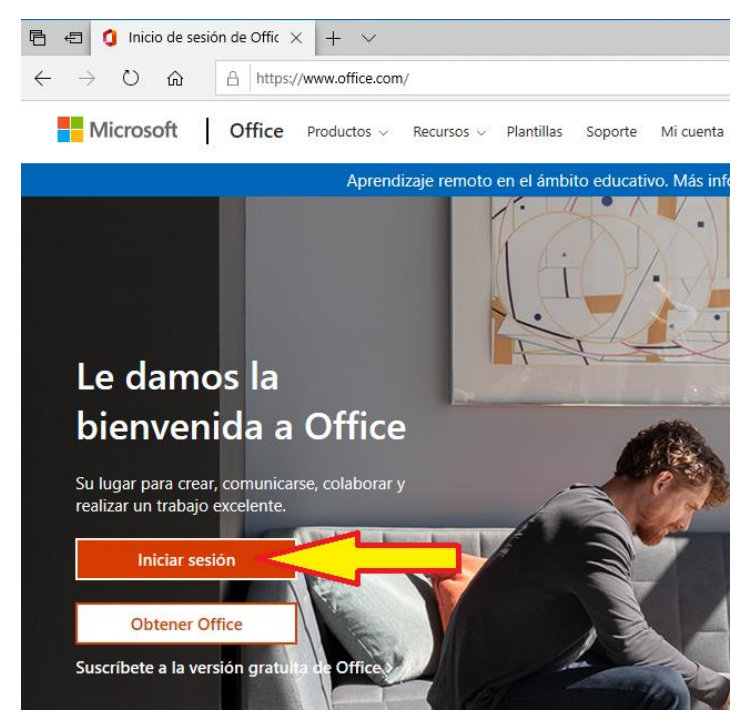

Introduzca el usuario de su cuenta Office 365, recuerde que será bajo el dominio **@ms.ugr.es**, pulse *Siguiente*.

| 6            | 🖅 🚦 Inici       | ar sesión e | en la cuen $	imes$ + $	imes$ | ¢                                                                                                    | ţ  |    |   | × |
|--------------|-----------------|-------------|------------------------------|----------------------------------------------------------------------------------------------------|----|----|---|---|
| $\leftarrow$ | $\rightarrow$ U | ŵ           | A https://login.micr         | osoftonline.com/common/oauth2/authorize?client_id=4345a7b9-9a63-4910-a42                                                                             | մ≡ | l_ | ß |   |
|              |                 |             |                              | Microsoft<br>Iniciar sesión<br>usuario@ms.ugr.eg<br>x<br>kNo tiene una cuenta? Cree una.<br>kNo puede acceder a su cuenta?<br>Siguiente<br>Siguiente |    |    |   |   |

A continuación, Office le solicitará la contraseña, inicialmente ésta será desconocida para usted por lo que deberá indicar "*He olvidado mi contraseña*".

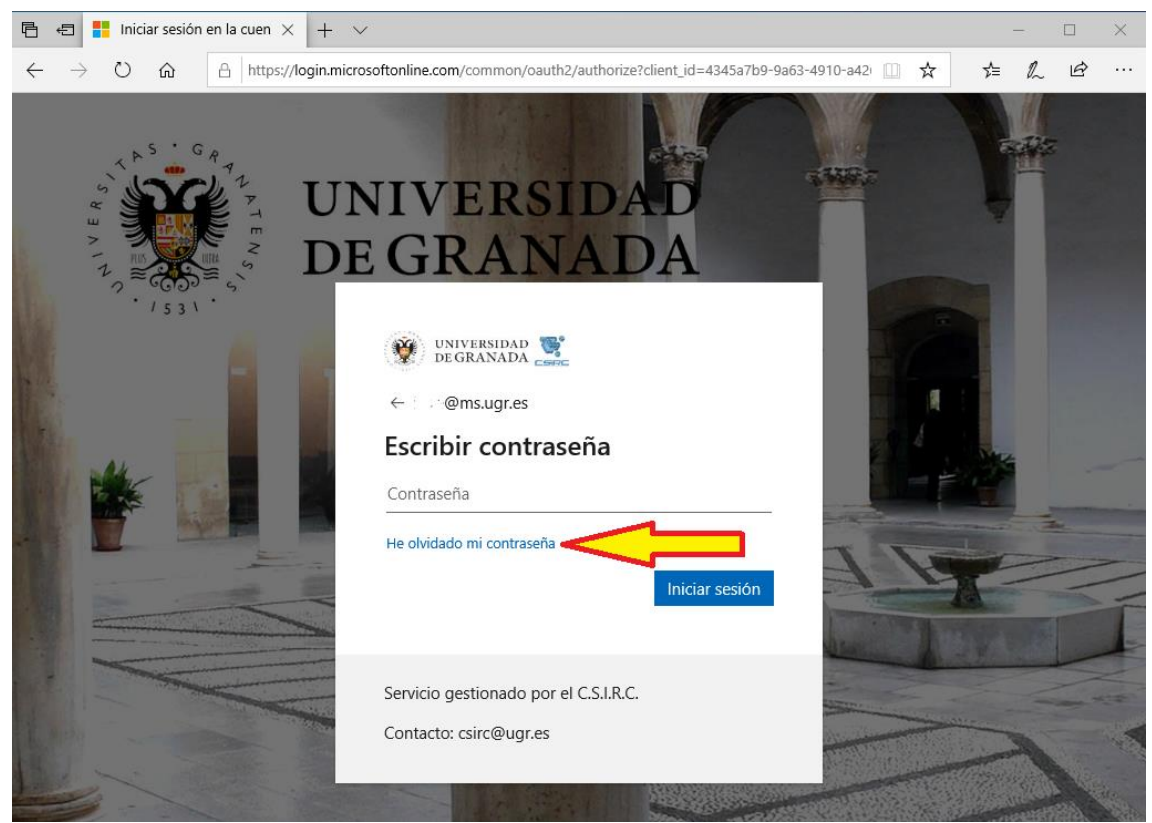

Deberá indicar cuál es su usuario de Office, recuerde @ms.ugr.es, y el código de verificación que le aparezca en pantalla, pulse *Siguiente*.

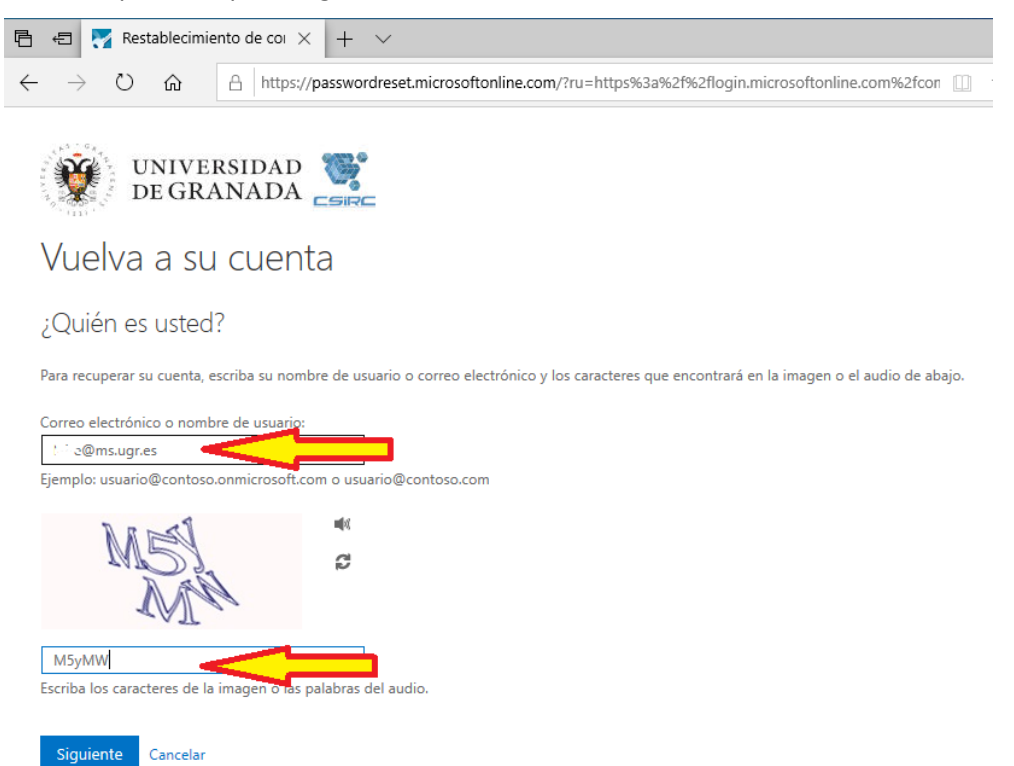

El único modo de recuperar la contraseña es a través de un código de verificación en su correo electrónico institucional, Office lo conoce y le indicará que va a recibir un correo electrónico en ella para continuar el proceso de recuperación de clave. Pulse *Correo electrónico* para recibirlo.

| 🖻 🖅 Restablecimiento de coi X 🕂 🗸                                                                                                    |                                                                                                    |  |  |  |  |
|----------------------------------------------------------------------------------------------------|----------------------------------------------------------------------------------------------------|--|--|--|--|
| $\leftarrow$ $\rightarrow$ $\circlearrowright$ $\textcircled{a}$ http://                                                                                                    | ps://passwordreset.microsoftonline.com/?ru=https%3a%2f%2flogin.microsoftonline.com%2                                                           |  |  |  |  |
| UNIVERSIDAD Concentration of the second second seco |                                                                                                    |  |  |  |  |
| Vuelva a su cue                                                                                                    | nta                                                                                                    |  |  |  |  |
| paso de comprobación 1 > elegir una contraseña nueva                                                                                                    |                                                                                                    |  |  |  |  |
| Elija el método de contacto que debemos usar para la comprobación:                                                                                                    |                                                                                                    |  |  |  |  |
| Enviar un mensaje de correo<br>electrónico a mi dirección<br>alternativa                                                                                                    | Recibirá un mensaje de correo electrónico con un código de verificación en su dirección de correo electrónico alternativa (:- *******@ugr.es). |  |  |  |  |
|                                                                                                    | Correo electrónico                                                                                                    |  |  |  |  |

Una vez recibido el correo de código de verificación, similar al siguiente ejemplo, recuerde dicho código.

| De     | Microsoft en nombre de ugr.es <msonlineservicesteam@microsoftonline.com> 🏠</msonlineservicesteam@microsoftonline.com> |                    |   |  |
|--------|----------------------------------------------------------------------------------------------------|--------------------|---|--|
| Asunto | Asunto Código de verificación del correo electrónico de la cuenta de ugr.es                                           |                    |   |  |
| A      | ní <. 🗉 @ugr.es> 🟠                                                                                                    |                    |   |  |
| 68 F   | ra proteger su privacidad, Thunderbird ha bloqueado el contenido remoto en este mensaje.                              | <u>O</u> pciones 🗸 | × |  |
|        | Comprobar la dirección de correo electrónico                                                                          |                    |   |  |
|        | Gracias por comprobar la cuenta de 🗁 @ms.ugr.es.                                                                      |                    |   |  |
|        | Su código es: 468798                                                                                                  |                    |   |  |
|        | Atentamente,<br><i>ugr.es</i>                                                                                         |                    |   |  |
|        | Este mensaje se envió desde una dirección de correo electrónico no supervisada. No responda a este mensaje.           |                    |   |  |

| 🖻 🖅 Restablecimiento de coi 🗙                                               | + ~                                                                                                |  |  |  |
|-----------------------------------------------------------------------------|----------------------------------------------------------------------------------------------------|--|--|--|
| $\leftarrow$ $\rightarrow$ $\circlearrowright$ $\textcircled{a}$ https://pa | sswordreset.microsoftonline.com/?ru=https%3a%2f%2flogin.microsoftonline.co                         |  |  |  |
| Vuelva a su cuenta                                                          | SIRC                                                                                               |  |  |  |
| paso de comprobación 1 > elegir                                             | una contraseña nueva                                                                               |  |  |  |
|                                                                             |                                                                                                    |  |  |  |
| Elija el método de contacto que debemos usar para la comprobación:          |                                                                                                    |  |  |  |
| Enviar un mensaje de correo<br>electrónico a mi dirección<br>alternativa    | contrará un mensaje de correo electrónico con un código de verificación en su<br>ndeja de entrada. |  |  |  |
|                                                                             | 168798                                                                                             |  |  |  |
|                                                                             | Siguiente ¿Tiene algún problema?                                                                   |  |  |  |
|                                                                             |                                                                                                    |  |  |  |
|                                                                             |                                                                                                    |  |  |  |
| Cancelar                                                                    |                                                                                                    |  |  |  |

Introduzca el código anterior en el formulario del proceso de recuperación, y pulse Siguiente.

Introduzca la contraseña que desea utilizar para su cuenta Office 365, tenga en cuenta que ésta contraseña debe cumplir con los criterios de seguridad de Microsoft de contraseñas:

- Longitud: entre 8 y 255 caracteres
- Caracteres disponibles: MAYÚSCULAS y minúsculas, números (0-9) y símbolos especiales (i!¿?%&\$,.:;# etc)

| ē            | ÷             | 😽 Res | tablecimie | nto de col $\times$ + $\vee$                                                 |
|--------------|---------------|-------|------------|------------------------------------------------------------------------------|
| $\leftarrow$ | $\rightarrow$ | Ö     | ណ៍         | https://passwordreset.microsoftonline.com/?ru=https%3a%2f%2flogin.microsofto |

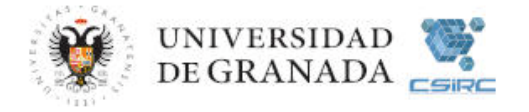

## Vuelva a su cuenta

paso de comprobación 1 V > elegir una contraseña nueva

| * Escribir nueva contraseña:  |                                                                                                    |
|-------------------------------|----------------------------------------------------------------------------------------------------|
| •••••                         | Se requiere una contraseña segura. Las contraseñas seguras tienen entre 8 y 256                                                   |
| * Confirmar nueva contraseña: | caracteres y deben combinar letras en<br>minúsculas y mayúsculas, números y símbolos.<br>No pueden contener su nombre de usuario. |
| Finalizar Cancelar            |                                                                                                    |

## Una vez definida su contraseña, pulse Finalizar.

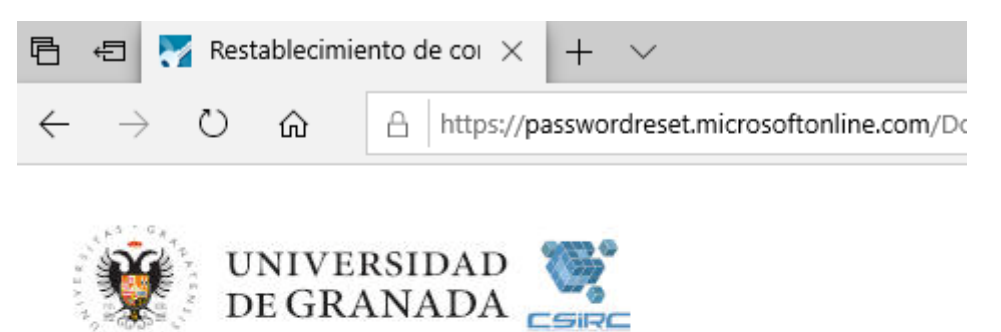

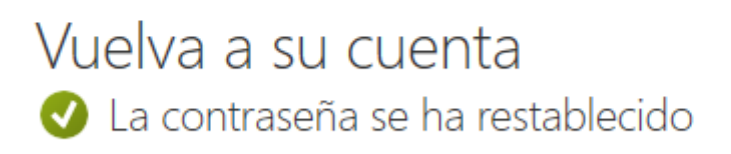

Para iniciar sesión con la nueva contraseña, haga clic aquí.

Cuando se haya restablecido la contraseña, ya podrá hacer uso de la cuenta de Office 365.